MANUAL BOOK SISTEM INFORMASI ALUMNI UNTUK ADMIN

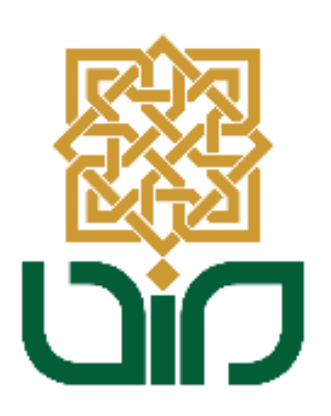

# UPT. PUSAT TEKNOLOGI INFORMASI DAN PANGKALAN DATA UIN SUNAN KALIJAGA YOGYAKARTA

2021

#### 1. Tampilan Halaman Utama

Untuk mengakses Sistem Informasi Akademik menuju pada link <u>devalumni.uin-</u> <u>suka.ac.id</u>, kemudian login menggunakan NIP dan Password.

|                 | UNIVERSITAS ISLAM NEGERI<br>SUNAN KALIJAGA<br>y o g y a k a r t a |
|-----------------|-------------------------------------------------------------------|
| SIST            | M INFORMASI ALUMNI                                                |
|                 | Login Page                                                        |
| Username        |                                                                   |
|                 | ۹                                                                 |
| Password        | Lupa Password?                                                    |
|                 | <b>A</b>                                                          |
|                 | LOGIN                                                             |
| Copyright © 20. | 1 <b>PTIPD - UIN SUKA</b> . All Rights Reserved.                  |

## 2. Tampilan Halaman Utama

Setelah berhasil login, kemudian akan diarahkan pada halaman utama. Terdapat beberapa menu seperti: Dashboard, Alumni, Pengguna Alumni, Hasil Kuesioner, Master Kuesioner, Pengaturan User, Logout.

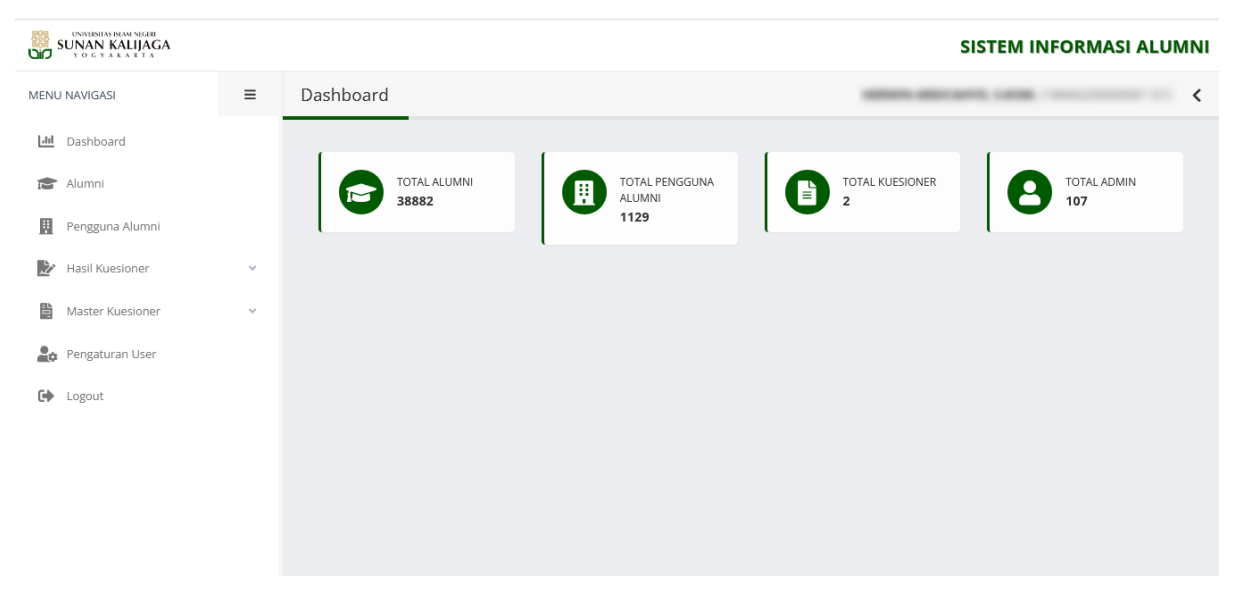

## 3. Dashboard

Pada menu ini menampilakan beberapa informasi seperti: total alumni, total pengguna alumni, total kuesioner, total admin.

| Dashboard             |                                  | 100001-0001-0111-0100 | <                  |
|-----------------------|----------------------------------|-----------------------|--------------------|
| TOTAL ALUMNI<br>38882 | TOTAL PENGGUNA<br>ALUMNI<br>1129 | 2                     | TOTAL ADMIN<br>107 |

#### 4. Alumni

Pada menu ini berfungssi untuk menampilkan data alumni berdasarkan Fakultas, Prodi, Tahun Angkatan, Tanggal Ijazah. Untuk menampilakan data alumni pilih Fakultas, Prodi, Tahun Angkatan dan Tanggal Ijazah kemudian klik tombol kemudian data alumni akan ditampilakan pada tabel. Klik tombol Export to Excel untuk

mengunduh dalam format Microsoft Excel.

| MENU NAVIGASI     | ≡ | Alumni                |                                               | 10000 000 000 1000                                             |
|-------------------|---|-----------------------|-----------------------------------------------|----------------------------------------------------------------|
| In Dashboard      |   |                       |                                               |                                                                |
| 🞓 Alumni 🗲 1      |   | Data Alumni           |                                               |                                                                |
| 👯 Pengguna Alumni |   | Fakultas              | Fakultas Sains dan Teknologi                  | ~                                                              |
| Hasil Kuesioner   | ~ | Program Studi         | Teknik Informatika (S1)                       |                                                                |
| Master Kuesioner  | ~ | r rogram studi        |                                               | - 2                                                            |
| Pengaturan User   |   | Tahun Angkatan        | 2020                                          | ~                                                              |
| ➡ Logout          |   | Tanggal Ijazah        | 🗰 01/01/2020 s.d.                             | 12/31/2020                                                     |
|                   |   | 3 🔿                   | Q Cari Data 🔁 Reset                           |                                                                |
|                   |   |                       |                                               | Export to Excel                                                |
|                   |   | 10 🜩 records per page |                                               |                                                                |
|                   |   | No NIM↑↓ Nama↑↓ Proc  | tgl. tgl.<br>ti↑↓ TA↑↓ IPK↑↓ Lulus↑↓ ljazah↑↓ | Waktu Pekerjaan Pendidikan   Tunggu ↑↓ Sekarang ↑↓ Sekarang ↑↓ |
|                   |   |                       |                                               |                                                                |
|                   |   |                       |                                               |                                                                |
|                   |   |                       |                                               |                                                                |
|                   |   |                       |                                               | Previous Next                                                  |

## 5. Pengguna Alumni

Pada menu ini berfungsi untuk menampilkan data alumni yang terdaftar pada sistem alumni. Untuk menampilakan data alumni pilih Fakultas, Prodi, Tahun Angkatan dan

Tanggal Ijazah kemudian klik tombol Q Cari Data kemudian data alumni akan

ditampilakan pada tabel. Klik tombol Excel untuk mengunduh dalam format Microsoft Excel.

| 4        |
|----------|
|          |
|          |
|          |
|          |
|          |
|          |
|          |
| to Excel |
|          |
| Aksi     |
|          |
|          |
|          |
| Next     |
|          |

#### 6. Hasil Kuesioner

Pada menu ini berfungsi untuk menampilkan Hasil Kuesioner Alumni dan Hasil Kuesioner Pengguna Alumni.

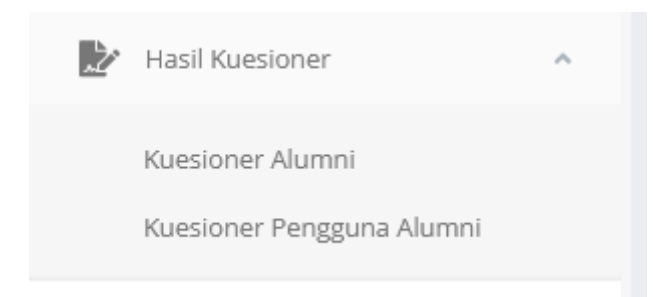

## a. Kuesioner Alumni

Untuk menampilakan Hasil Kuesioner Alumni pilih menu **Hasil Kuesioner** kemudian pilih sub-menu **Kuesioner Alumni**, Pilih Kuesioner, Fakultas, Prodi,

Tahun Angakatan, Tanggal Ijazah kemudian klik tombol Q Cari Data.

| יסט        | UNIVERSITAS ISLAM NEGER<br>SUNAN KALIJAGA<br>YOGYAKARTA |   |          |                  |            |                  |          |         |           | SISTEM   | INFORM  | IASI ALUI    | MNI |
|------------|---------------------------------------------------------|---|----------|------------------|------------|------------------|----------|---------|-----------|----------|---------|--------------|-----|
| MENU       | J NAVIGASI                                              | ≡ | Pengguna | Alumni           |            |                  |          |         |           |          |         |              | <   |
| <u>.11</u> | Dashboard                                               |   |          |                  |            |                  |          |         |           |          |         |              | _   |
|            | Alumni                                                  |   | Data     | Pengguna Alumni  |            |                  |          |         |           |          |         |              |     |
| ļļ         | Pengguna Alumni                                         |   |          | Fakulta          | s Fakulta  | s Sains dan Tekr | nologi   |         | ~         |          |         |              |     |
| .Ľ         | Hasil Kuesioner                                         | ^ |          | Program Stud     | li Teknik  | Informatika (S1) |          |         | ~         | 42       |         |              |     |
|            | Kuesioner Alumni 🔶 1                                    |   |          | Tahun Angkata    | n 2020     |                  |          |         | ~         |          |         |              |     |
| 巴          | Master Kuesioner                                        | ÷ |          | Tanggal Ijaza    | h 🗰        | 01/01/2020       | s.d.     | 12/31   | 1/2020    |          |         |              |     |
|            | Pengaturan User                                         |   |          | 3                | 📥 🔍 Cari I | Data 🔀 Reset     |          |         |           |          |         |              |     |
| •          | Logout                                                  |   |          | 0                |            |                  |          |         |           |          | E Exp   | ort to Excel |     |
|            |                                                         |   | 10       | records per page |            |                  |          |         |           |          |         |              |     |
|            |                                                         |   | No       | Perusahaan 🏦     | Atasan 👔   | Lokasi 🌐         | Alumni 🌐 | Prodi 👔 | Posisi ↑↓ | Status 👔 | Link 🌐  | Aksi         |     |
|            |                                                         |   |          |                  |            |                  |          |         |           |          |         |              |     |
|            |                                                         |   |          |                  |            |                  |          | -       |           |          |         |              |     |
|            |                                                         |   |          |                  |            |                  |          |         |           |          | Devider | un Maria     |     |
|            |                                                         |   |          |                  |            |                  |          |         |           |          | Previou | IS NEXT      |     |

## b. Kuesioner Pengguna Alumni

**Q** Cari Data

Untuk menampilakan Hasil Kuesioner Pengguna Alumni pilih menu **Hasil Kuesioner** kemudian pilih sub-menu **Kuesioner Pengguna Alumni**, Pilih Kuesioner, Fakultas, Prodi, Tahun Angakatan, Tanggal Ijazah kemudian klik tombol

| <b>D</b> | UNWERSTAS ISLAM NEGER<br>SUNAN KALIJAGA       |    |                 |                 |                 |                  |          |           |            | S         | ISTEM II | NFORM    | ASI ALUN   | ٨N |
|----------|-----------------------------------------------|----|-----------------|-----------------|-----------------|------------------|----------|-----------|------------|-----------|----------|----------|------------|----|
| MEN      | J NAVIGASI                                    | ≡  | Hasil Kuesioner |                 |                 |                  |          |           |            |           |          |          |            | <  |
| .11      | Dashboard                                     |    |                 |                 |                 |                  |          |           |            |           |          |          |            |    |
|          | Alumni                                        |    | Hasil Kuesior   | ner Pengguna A  | lumni           |                  |          |           |            |           |          |          |            |    |
|          | Pengguna Alumni                               |    |                 | Pilih Kuesioner | 210201          | - Kuesioner Trac | er Study | (PENGGUNA | ALUMNI)    | ~         |          |          |            |    |
| Ż        | Hasil Kuesioner                               | ^  |                 | Fakultas        | Fakultas        | s Sains dan Tekn | ologi    |           |            | ~         |          |          |            |    |
|          | Kuesioner Alumni<br>Kuesioner Pengguna Alumni | ←1 |                 | Program Studi   | Teknik li       | nformatika (S1)  |          |           |            | ~         | 2        |          |            |    |
| 皆        | Master Kuesioner                              | ~  |                 | Tahun Angkatan  | 2021            |                  |          |           |            | ~         |          |          |            |    |
| 20       | Pengaturan User                               |    |                 | Tanggal Ijazah  | 曲               | 01/01/2021       |          | s.d.      | 12/31/2021 |           |          |          |            |    |
| •        | Logout                                        |    |                 | 3 🔿             | <b>Q</b> Cari D | ata 🛛 🕄 Reset    |          |           |            |           |          |          |            |    |
|          |                                               |    | 10 - reco       | ords per page   |                 |                  |          |           |            |           | Search   | E Expor  | t to Excel | ^  |
|          |                                               |    | No              | Perusahaan      | t↓              | Alumni           | ¢↓       | Pengisian | ţ1         | Penilaian |          | †↓ Aksi  |            |    |
|          |                                               |    |                 |                 |                 | -                |          |           |            |           |          |          |            |    |
|          |                                               |    |                 |                 |                 |                  |          |           |            |           |          | Previous | Next       |    |

#### 7. Master Kuesioner

Pada menu ini berfungsi untuk menambahkan master Jenis Kuesioner dan master Data Kuesioner.

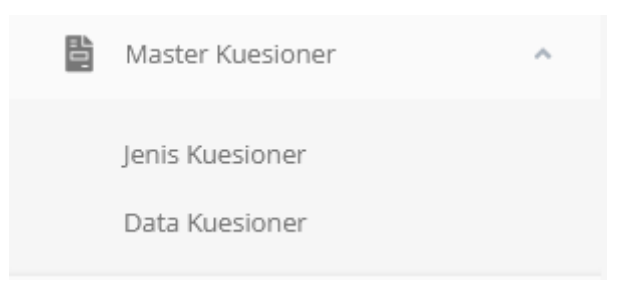

## a. Jenis Kuesioner

Untuk menambahkan data jenis kuesioner klik tombol **+** Tambah Jenis Kuesioner kemudian isikan Jenis Kuesioner dan Deskripsi lalu klik tombol **B** Simpan. Pengaturan Jenis Kuesioner ini akan ditampilakan pada sub-menu **Data Kuesioner**.

| Jen | is Kues                                                                                                    | ioner                    |                  |                      |                                                            |                | ~               |
|-----|----------------------------------------------------------------------------------------------------|--------------------------|------------------|----------------------|------------------------------------------------------------|----------------|-----------------|
| -   | Data J                                                                                                    | enis Kue                 | sioner           |                      |                                                            |                |                 |
|     | <b>+</b> Tar<br>10                                                                                                | mbah Jenis K<br>- record | s per page       | 1                    |                                                            | Sear           | ch              |
|     | No                                                                                                    | Kode↑↓                   | Jenis Kuesioner  | †↓                   | Deskripsi                                                  | †↓             | Aksi            |
|     | 1                                                                                                    | 01                       | Kuesioner Tracer | Study (ALUMNI)       | Penilaian alumni terhadap pengalaman bel<br>Sunan Kalijaga | ajar di UIN    | 🕼 Ubah 📋 Hapus  |
|     | 2 02 Kuesioner Tracer Study (PENGGUNA Penilaian pengguna alumni terhadap kinerja alum dalam menjalankan pekerjaan |                          |                  |                      | a alumni                                                   | 🕼 Ubah 🗂 Hapus |                 |
|     |                                                                                                    |                          |                  |                      |                                                            |                | Previous 1 Next |
| Jen | is Kues                                                                                                    | sioner                   |                  |                      |                                                            | -              |                 |
|     | Ubah                                                                                                    | Jenis Kue                | esioner          |                      |                                                            |                |                 |
|     |                                                                                                    | Je                       | enis Kuesioner * | Kuesioner Tracer Sto | udy (ALUMNI)                                               |                |                 |
|     | Deskripsi Penilaian alumni terhadap pengalaman belajar di UIN Sunan Kalijaga                                      |                          |                  |                      |                                                            | 2              |                 |
|     |                                                                                                    |                          |                  | Simpan 🖸 Ke          | embali                                                     |                |                 |

## b. Data Kuesioner

Untuk menambahkan datakuesioner klik tombol + Buat Kuesioner kemudian pilih Jenis Kuesioner, Sasaran, Tanggal Pengisian dan isikan pada catatan lalu klik tombol Selanjutnya.

| Duet Kuesiener    |                                                                                                    |
|-------------------|----------------------------------------------------------------------------------------------------|
| Bual Kuesioner    |                                                                                                    |
| Pembuat           |                                                                                                    |
| Tanggal Pembuatan |                                                                                                    |
| Jenis Kuesioner * | Kuesioner Tracer Study (ALUMNI)                                                                                                    |
| Sasaran *         | Alumni                                                                                                    |
| Tanggal Pengisian | to                                                                                                    |
| Summernote        | $\begin{array}{c c} & & & \\ \hline \\ \hline \\ \hline \\ \hline \\ \hline \\ \hline \\ \hline \\ \hline \\$                                                                                                    |
|                   | Sebelum melakukan pengisian kuesioner ini, diharapkan bagi alumni<br>untuk:<br>1. Melakukan <u>pembahruan</u> data diri pada menu profile<br>2. Melakukan pembaharuan riwayat pekerjaan pada menu perjalanan<br><u>kariir</u><br>3. Melakukan pembaharuan riwayat pendidikan pada menu perjalanan<br><u>karir</u> |

• Selanjutnya akan diarahkan pada halaman pembuatan kuesioner. Berikut fungsi-fungsi tombol pada halaman pembuatan kuesioner:

Tambah Bagian berfungsi untuk menambahkan bagian pertanyaan

| Tambah Bagian |              |
|---------------|--------------|
| Judul Bagian  |              |
|               |              |
| Deskripsi     |              |
|               | 11.          |
|               | Simpan Batal |

Tambah Pertanyaan berfungsi untuk menambahkan pertanyaan

| Tambah Pertanyaan |              |
|-------------------|--------------|
| Pertanyaan        |              |
|                   |              |
| Jenis Jawaban     |              |
| Pilih             | ~            |
| Deskripsi         |              |
|                   |              |
|                   | h.           |
|                   | Simpan Batal |

Tambah Sub Pertanyaan berfungsi untuk menambahkan sub pertanyaan

| Tambah Sub Pertanyaan  |              |
|------------------------|--------------|
| Sub Pertanyaan         |              |
| Jenis Jawaban<br>Pilih | ~            |
| Deskripsi              |              |
|                        | Simpan Batal |

🞸 Selesai dan Kembali

berfungsi untuk menyimpan kuesioner yang telah dibuat

- Untuk menambahkan kuesioner, pertama klik tombol tambah bagian kemudian isikan judul bagian dan deskripsi.
- Pada setiap bagian yang ditambahkan akan tampil tombol Tambah Pertanyaan, klik tombol tersebut lalu isikan Pertanyaan, Jenis Jawaban dan Deskripsi.
- Pada setiap Pertanyaan akan tampil tombol Tambah Sub Pertanyaan, klik tombol tersebut apabila akan menambahkan sub pertanyaan.
- Untuk menyimpan hasil kuesioner klik tombol

| sioner                                                                                                    | ARRAY ARE AND A REAL TO A REAL TO A |   |
|----------------------------------------------------------------------------------------------------|----------------------------------------------------------------------------------------------------|---|
| Pertanyaan Kuesioner                                                                                               |                                                                                                    |   |
| Kuesioner Tracer Study (ALUMNI)                                                                                    |                                                                                                    |   |
| Sebelum melakukan pengisian kuesioner ini, diharapkan bagi alumni untuk:                                           |                                                                                                    |   |
| 1. Melakukan pembahruan data diri pada menu profile                                                                |                                                                                                    |   |
| 2. Melakukan pembaharuan riwayat pekerjaan pada menu perjalanan kariir                                             |                                                                                                    |   |
| 3. Melakukan pembaharuan riwayat pendidikan pada menu perjalanan karir                                             |                                                                                                    |   |
| Selesai dan Kembali                                                                                                |                                                                                                    |   |
| Bagian 1 ( <b>Pengalaman Belajar dan Pembentukan Karakter)</b>                                                     |                                                                                                    | â |
| Tambah Pertanyaan                                                                                                  |                                                                                                    |   |
| 1. Menurut Anda seberapa besar penekanan pada aspek-aspek pembelajaran o<br>Jenis Jawaban: Terdapat Sub Pertanyaan | li bawah ini dilaksanakan di program studi Anda? 🧵                                                                                                    | Ï |
| Tambah Sub Pertanyaan 🗲 3                                                                                          |                                                                                                    |   |

## 8. Pengaturan User

Pada menu ini berfungsi untuk menambahkan hak akses untuk admin sistem alumni. Untuk menambahkan user, klik tombol <sup>+ Tambah User</sup> kemudian inputkan NIP atau Nama Pegawai, pilih level sebagai: Super Admin, Admin Pusat atau Prodi.

| ngat               | urar                  | n User                                                                                                    |                     |                     |                          |                |                   |  |
|--------------------|-----------------------|----------------------------------------------------------------------------------------------------|---------------------|---------------------|--------------------------|----------------|-------------------|--|
| Dat                | Data User             |                                                                                                    |                     |                     |                          |                |                   |  |
| +                  | + Tambah User         |                                                                                                    |                     |                     |                          |                |                   |  |
| 1(                 | 10 • records per page |                                                                                                    |                     |                     |                          | Search         |                   |  |
| N                  | lo                    | NIP (Nama Pegawai)                                                                                                    | 1                   | t↓ Level †↓         | Program Studi            | †↓             | Aksi              |  |
| 1                  |                       | And a second second sec |                     | Admin Prodi         | • Sejarah dan Kebudayaan | ı Islam (S1)   | 🕼 Ubah<br>💼 Hapus |  |
| 2                  |                       |                                                                                                    |                     | Admin Prodi         | • Pendidikan Fisika (S1) |                | 🕑 Ubah<br>🗑 Hapus |  |
| 3                  |                       |                                                                                                    |                     | Admin Prodi         | Pengembangan Masyara     | kat Islam (S1) | 🕑 Ubah<br>💼 Hapus |  |
| er                 |                       |                                                                                                    |                     |                     | -                        |                |                   |  |
| Tar                | nbal                  | h User                                                                                                    |                     |                     |                          |                |                   |  |
| NIP (Nama Pegawai) |                       |                                                                                                    | Tulis NIP/Nama Pega | is NIP/Nama Pegawai |                          |                |                   |  |
|                    |                       | Level                                                                                                    | Pilih               | ~                   |                          | - 2            |                   |  |
|                    |                       | 3-                                                                                                    | 🕞 Simpan 🔅 Ken      | nbali               |                          |                |                   |  |